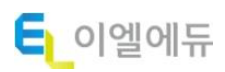

고객상담센터 : 02-6433-5803

## <sup>이엘에듀 LMS</sup> 학습자 매뉴얼

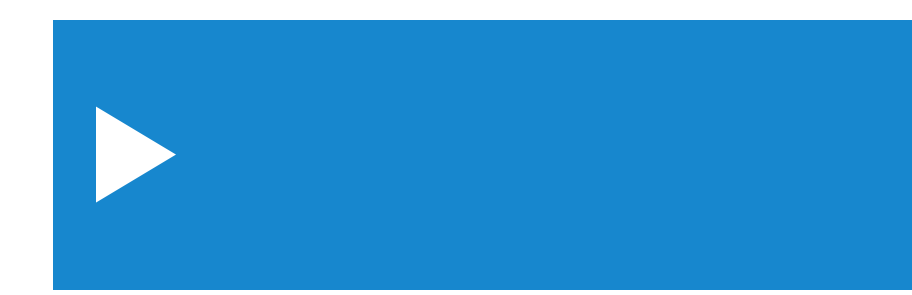

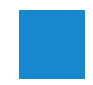

#### 수강 진행 시 유의사항

#### ✔ 사이트 접속 주소

http://www.eledu.co.kr

#### ❤️ 교육 전 수강 안내 및 수료 조건

- 1. 문자나 메일로 안내 받은 교육사이트에 접속합니다.
- 2. 안내 받은 아이디와 비밀번호 로그인 후 강의를 진행합니다.
- 3. 교육기간은 1 개월로 연장, 변경이 불가능합니다.
- 4. 일반 비환급 과정일 경우, 진도율 100% 일 때 수료가 가능합니다.
- 5. 산업안전보건교육일 경우, 진도율 100%일 때 최종 평가 응시가 가능합니다.
- 6. 산업안전보건교육의 평가는 <u>총점 60 점 이상</u> 시 수료 가능합니다.
- 7. 산업안전보건교육은 PC 에서만 수강 및 평가응시가 가능합니다.

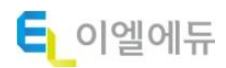

#### 교육원 접속 및 로그인

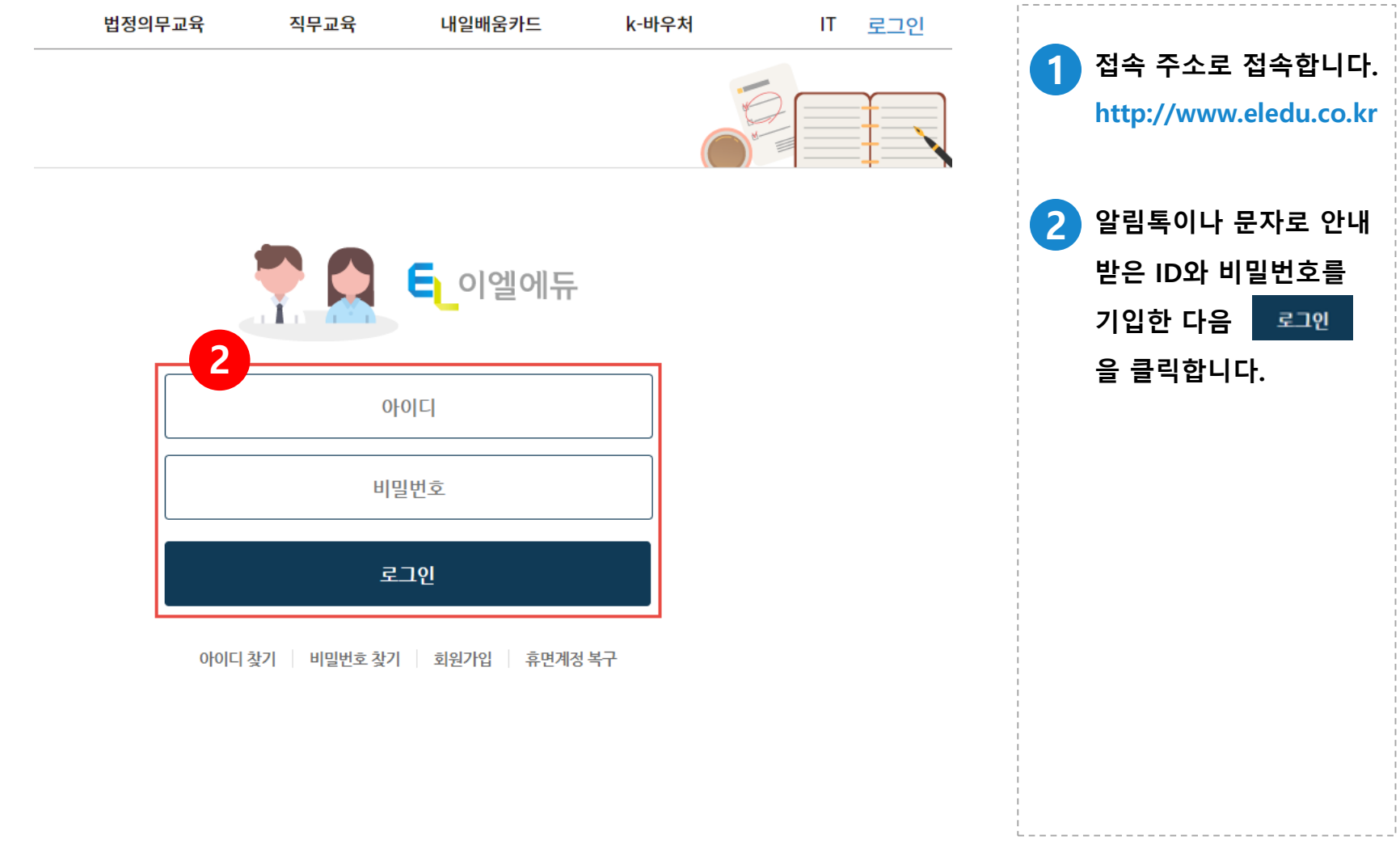

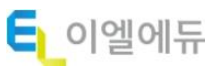

회원정보 수정

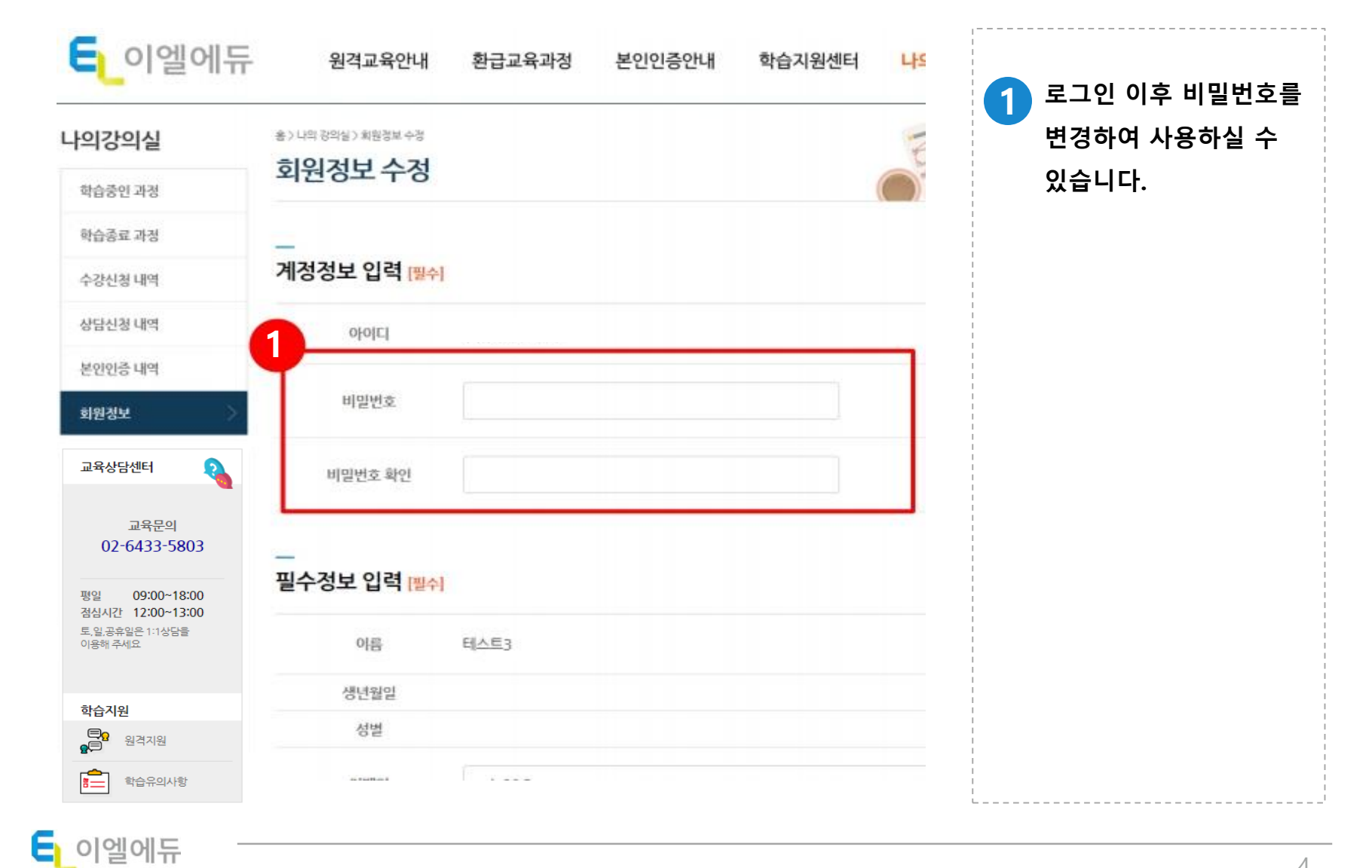

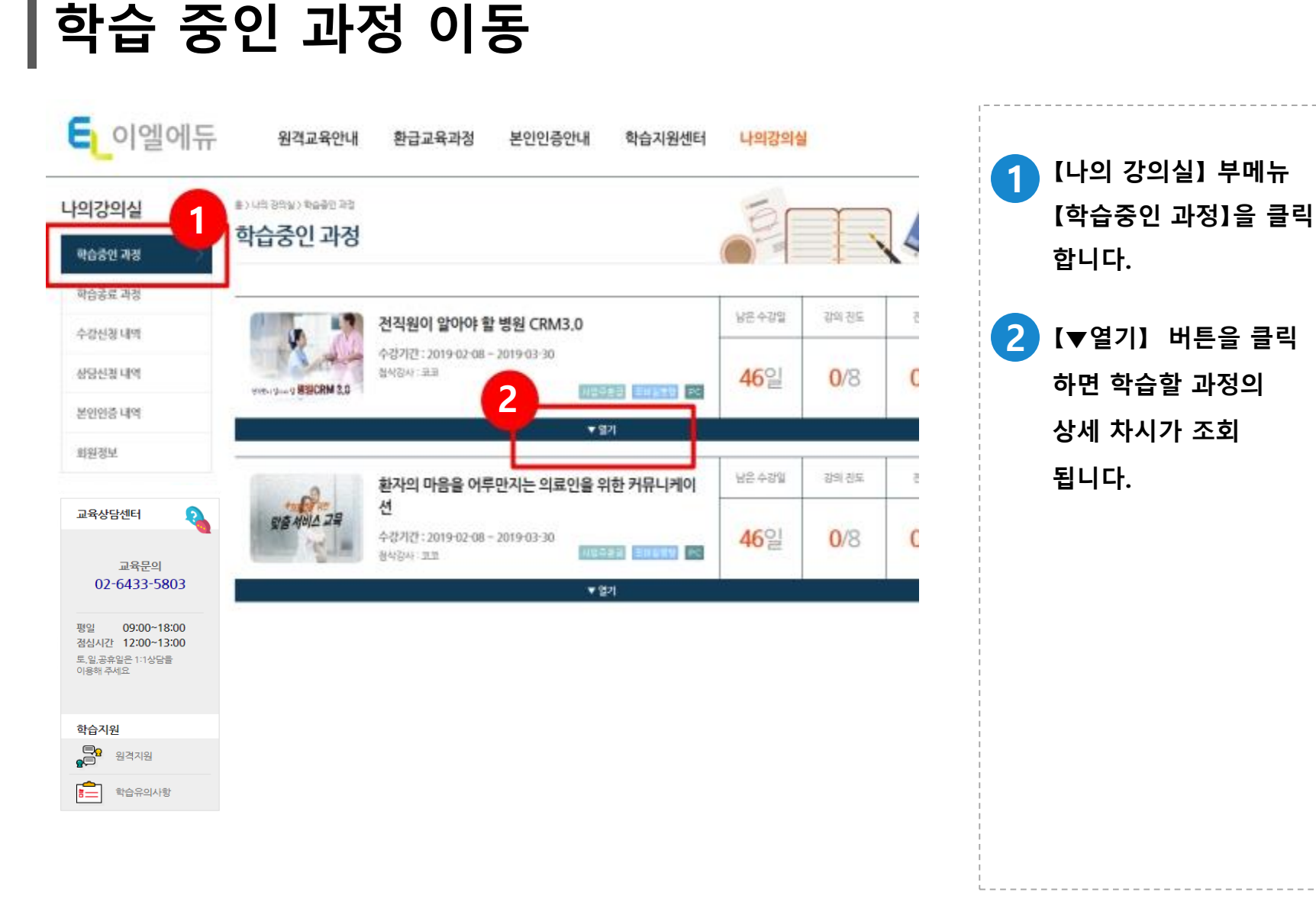

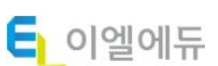

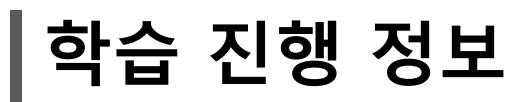

|       | CS블랙홈,<br>수강기간: 2019<br>참석감사: 코코 | <b>블랙 컨슈머에 대비</b><br>9-01-29 - 2019-02-28 | 하라<br>시압주최군 (28 | 1<br>1          | · 수강일<br>6일 1 | ਡਬ ਲੁਵ<br><b>16</b> /16 | ਹੁਸ਼ਛ<br>91% | 1         | 남은 수강일, 강의<br>진도율을 확인할 수<br>이스니다 |
|-------|----------------------------------|-------------------------------------------|-----------------|-----------------|---------------|-------------------------|--------------|-----------|----------------------------------|
| ·료기준  |                                  |                                           |                 |                 |               |                         |              |           | 자급ㅋㅋ·<br>진도율은 해당 과정              |
| 수강경원  | 총진도율                             | 중간평가                                      |                 | 최충평7            | 과제            |                         |              | 총진도율로 진도율 |                                  |
| 1000명 | 100000                           | 총 100경 / 20% 반영                           |                 | 총 100경 / 60% 반영 |               | 총 100경 / 20% 반영         |              |           | 100% 이사이 티어                      |
|       | 80% 이상                           | 반영된 평가 합산 60점 이상                          |                 |                 |               |                         |              |           | 100% 이상이 되어                      |
|       | 1. 1.                            |                                           |                 |                 |               | 1                       |              |           | 료가 가능하므로 유                       |
|       | 학습자료 다운로드                        |                                           |                 |                 |               | 시기 바랍니다.                |              |           |                                  |
| 습과정   |                                  |                                           |                 |                 |               |                         |              |           |                                  |
|       | D                                | Ω                                         | D               | Ω               | Ш             |                         |              | 2         | 학습 진행 정도에 띠                      |
| -     | G                                | $\sim$                                    | G               | $\sim$          |               |                         | G            |           | 활성화 되며, 최종 ·                     |
| 학습시작  | 학습중                              | 중간평가                                      | 학습중             | 최중평가            | 과제            |                         | 수료           |           | ㅎ에느 ㅅㄹ즈으 추                       |
|       |                                  | 008                                       |                 | and             | 1008          |                         | 118 a 4      |           | 구에는 구표승결 결                       |
| 경자시   |                                  |                                           |                 |                 |               |                         |              |           | 수 있습니나.                          |
|       | _                                |                                           |                 |                 |               |                         |              |           |                                  |
|       |                                  |                                           |                 |                 |               |                         |              |           |                                  |
|       |                                  |                                           |                 |                 |               |                         |              |           |                                  |
|       |                                  |                                           |                 |                 |               |                         |              | I         |                                  |

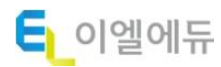

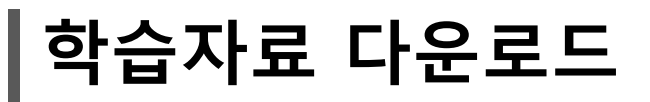

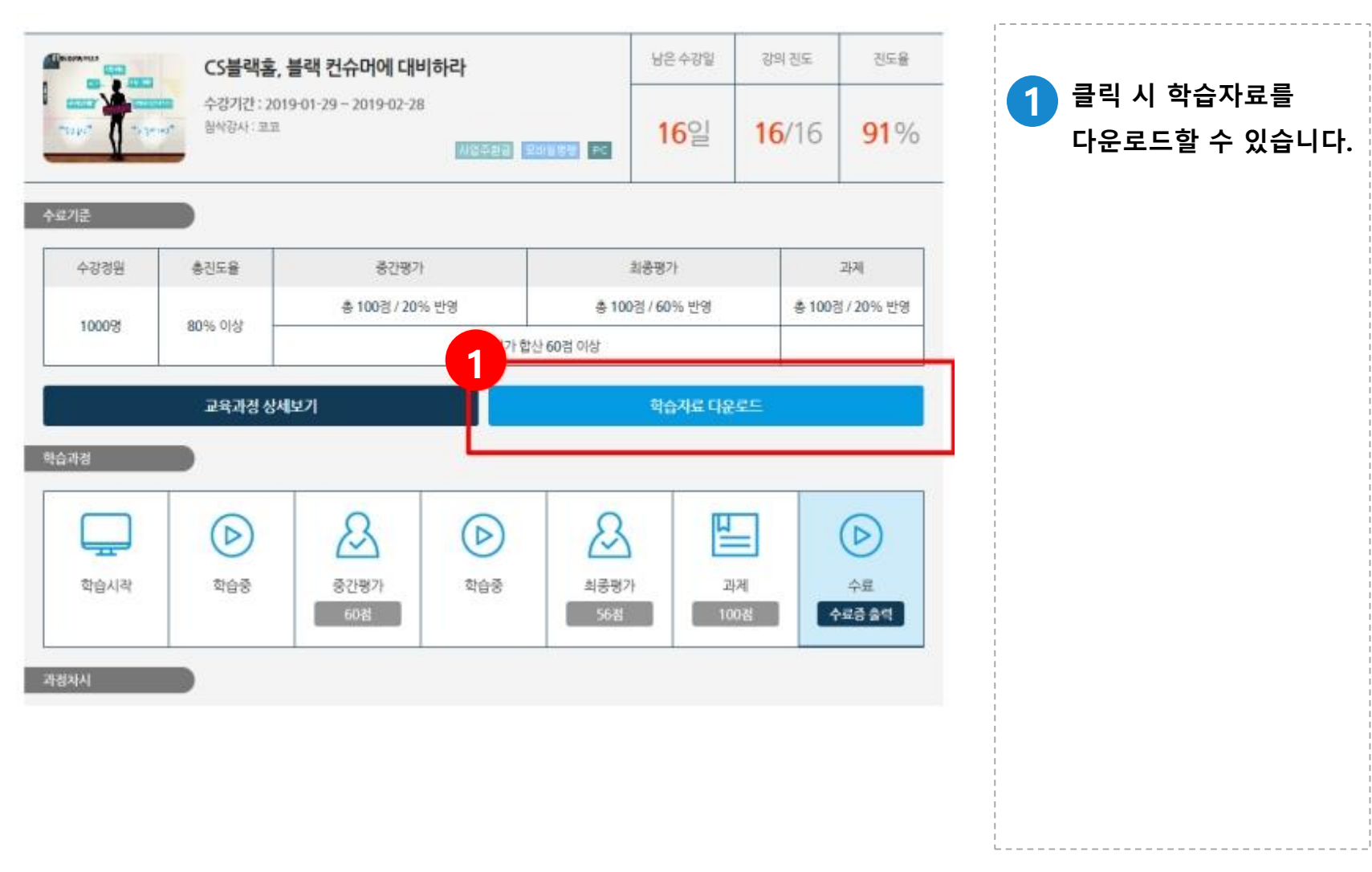

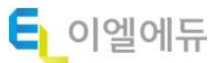

학습 차시 진도율 체크

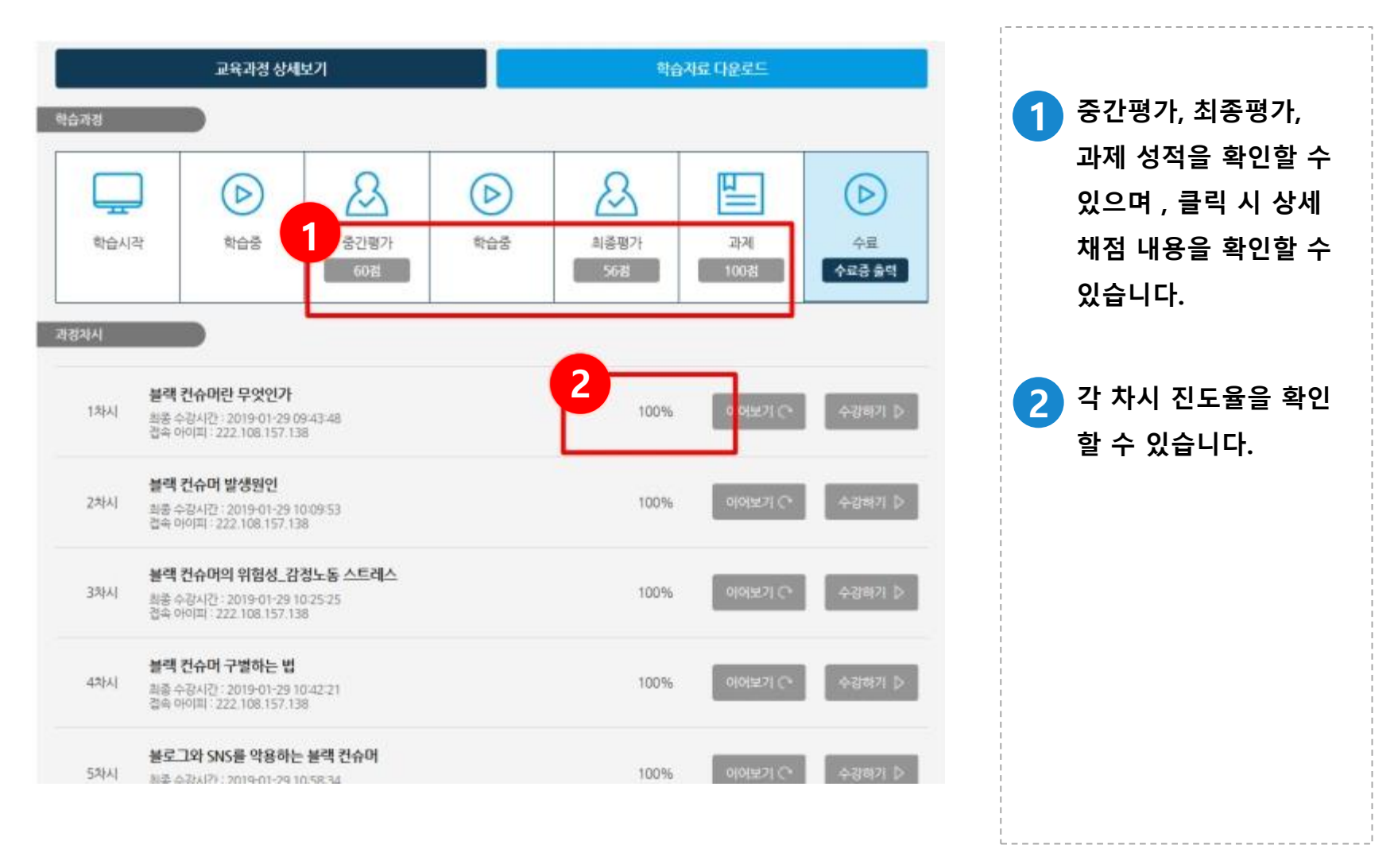

#### 학습 차시 진행 I - 수강하기

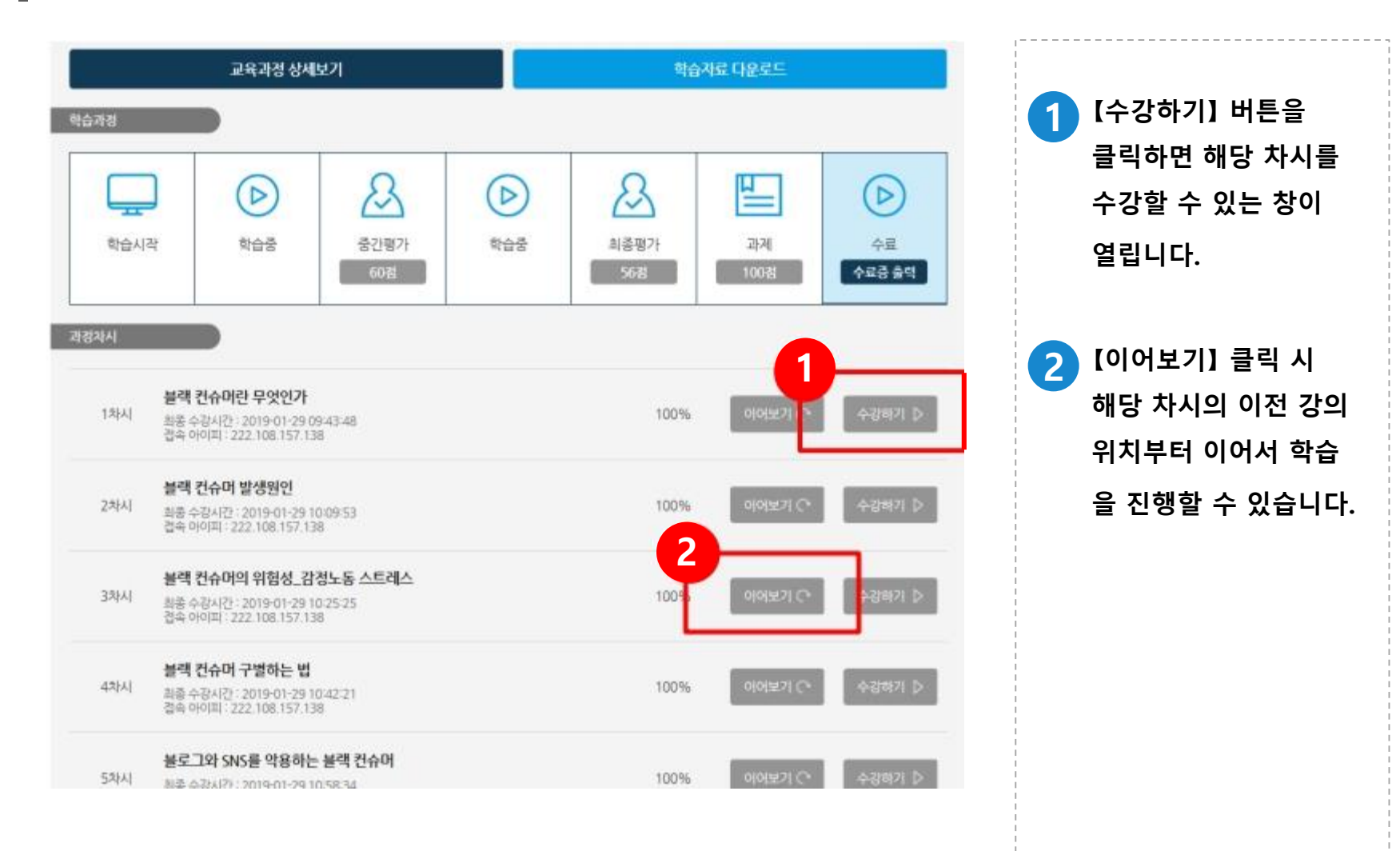

### **학습 차시 진행 표 - 수강시간 및 학습종료**

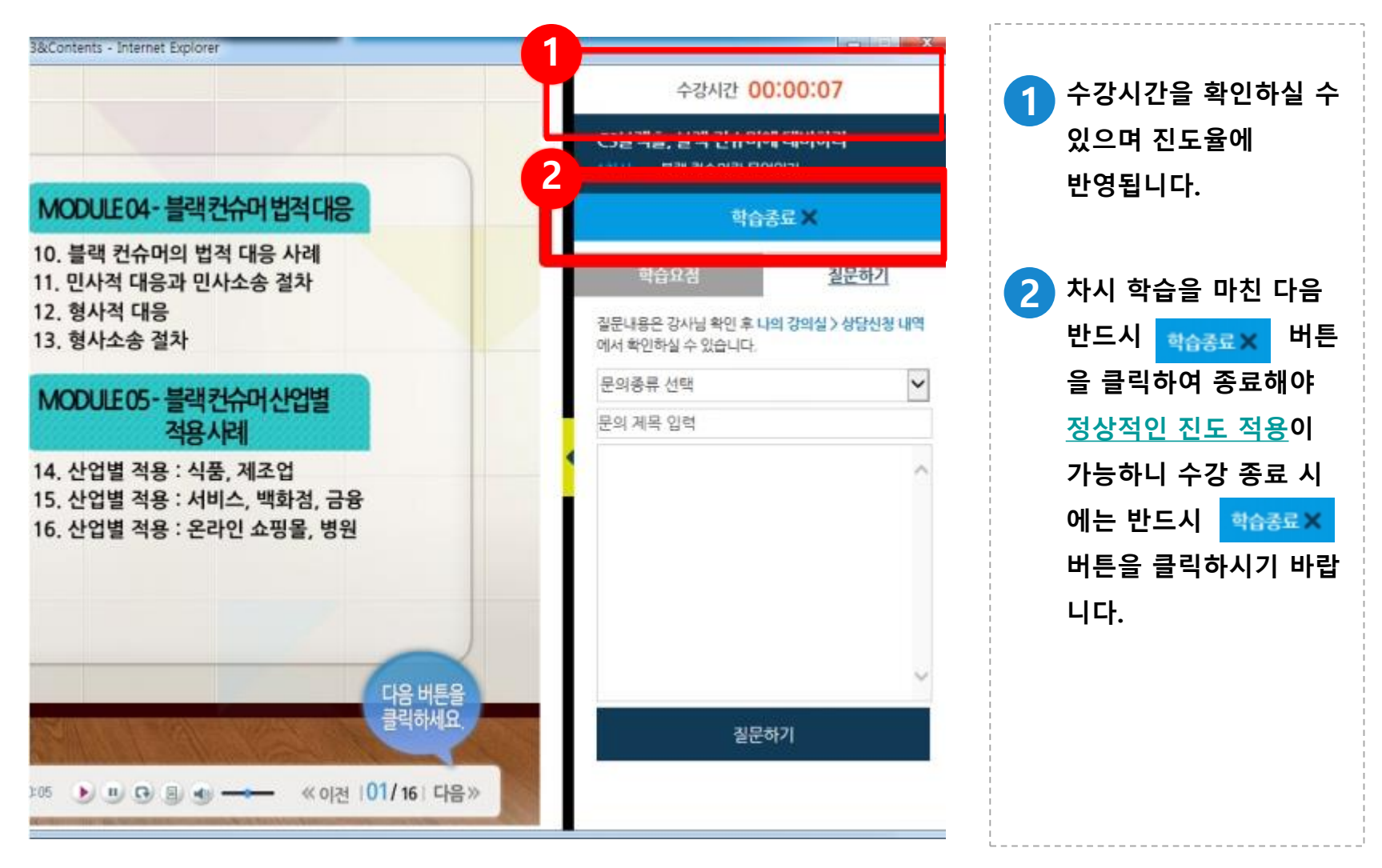

#### 학습 중 1:1 상담 기능

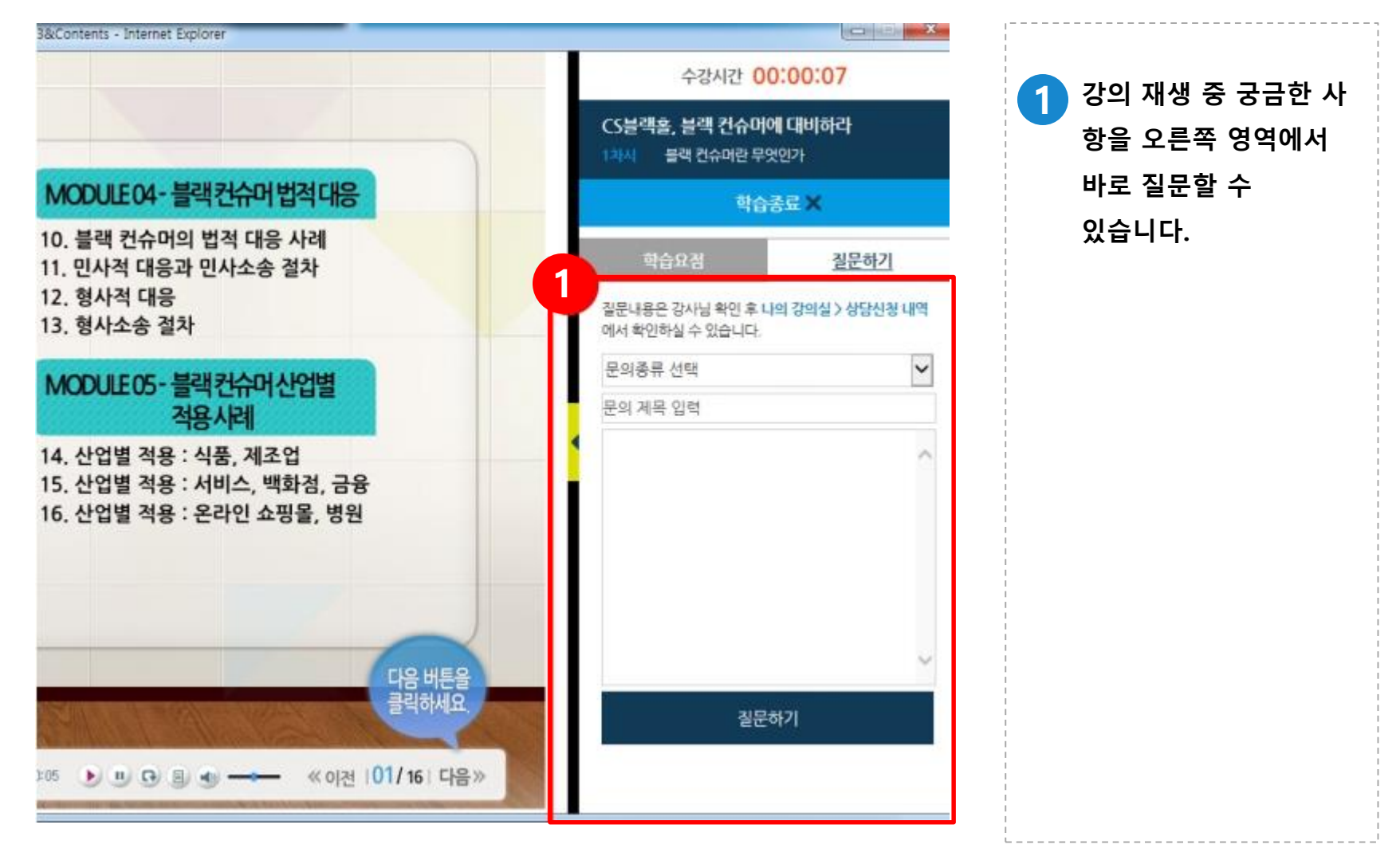

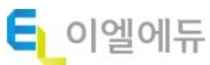

### 휴대폰 활용법 I - 로그인

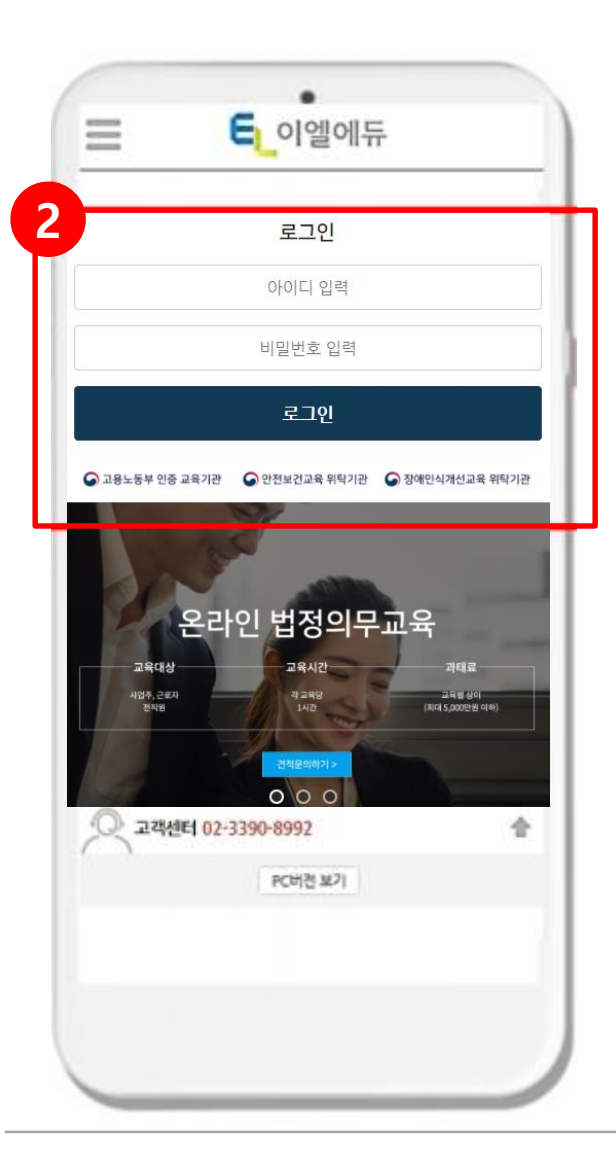

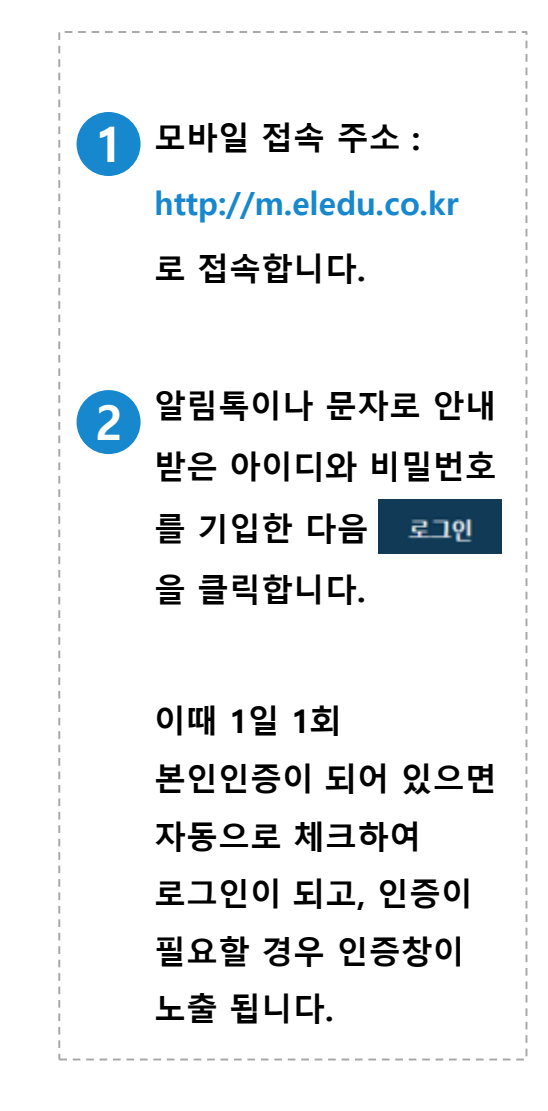

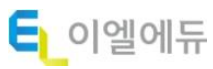

#### 휴대폰 활용법 표 - 나의 강의실

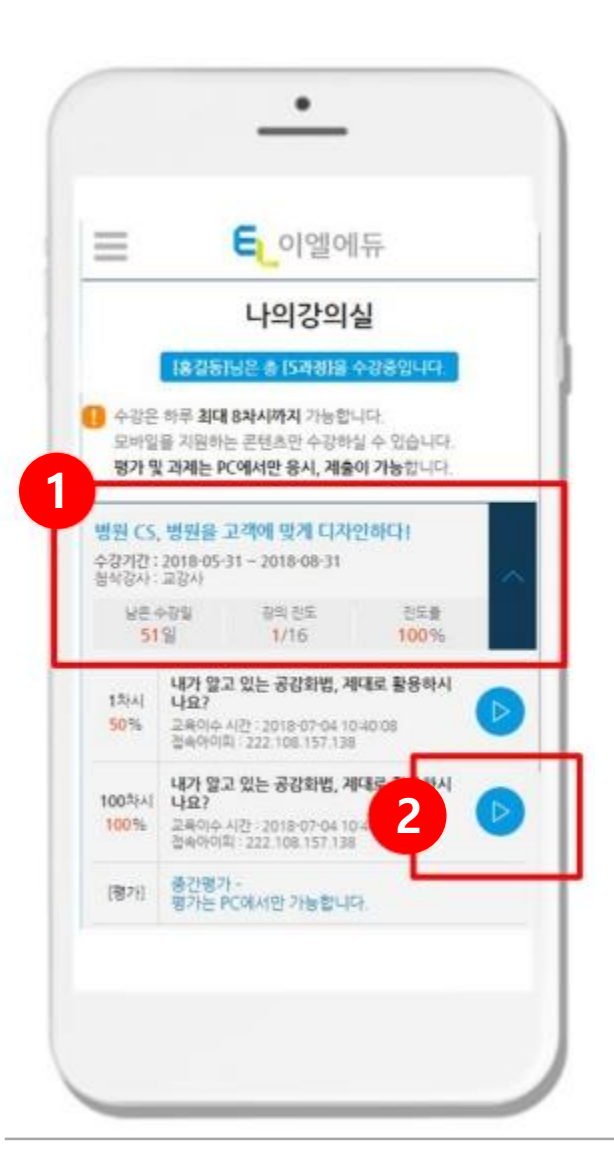

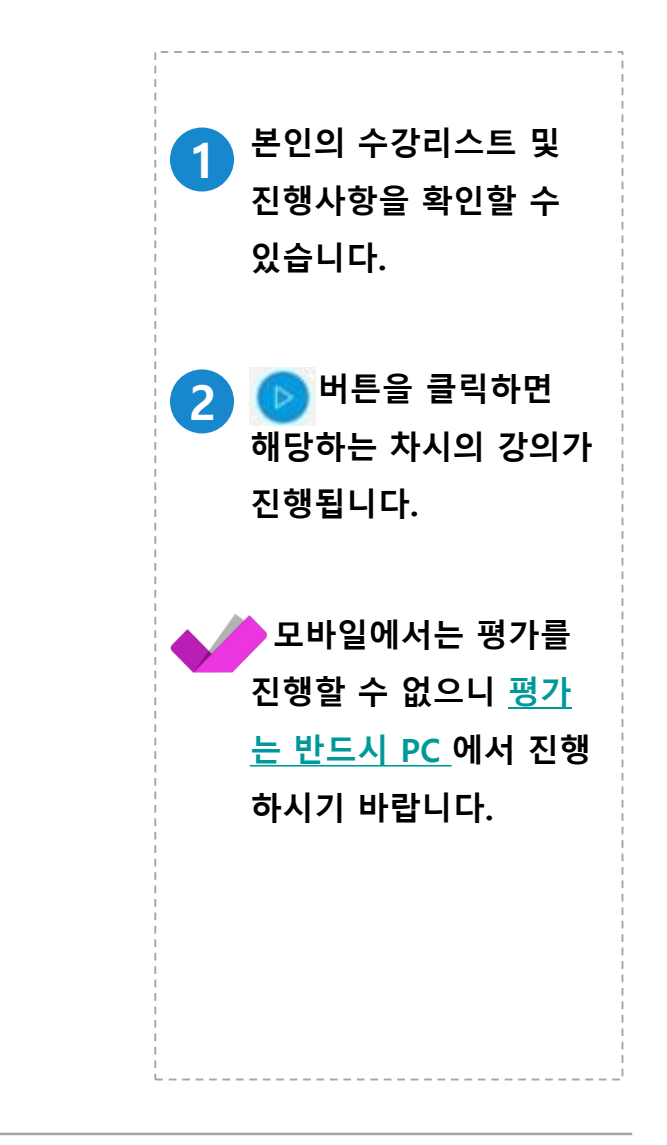

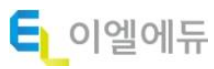

# 감사합니다 !

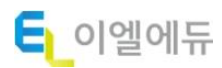